# Alternative PC Installation von TX-60, 61, 62

#### Warum?:

Das Plugin welches zum Aufrufen der WEB Oberfläche über den Browser genutzt werden kann, funktioniert nur noch im Internet Explorer 11. Die Einrichtung der Kamera über die Browser Mozilla Firefox, Google Chrome, Opera, EDGE oder Safari (hier sind nur die gebräuchlichsten Browser aufgelistet) wird nicht mehr unterstützt. Die oben aufgeführten Browser sind nicht mehr mit Java Plugins kompatibel.

### Was benötigen Sie um die Kamera einzurichten?

Laden Sie die folgende PC Software VMS für Ihr entsprechendes Betriebssystem herunter:

Hinweis: Derzeit ist die PC Software nur in English zu erhalten.

- Windows:

http://www.foscam.eu/index.php/productattachments/index/attachments/v/104 7/

### - MAC:

http://www.foscam.eu/index.php/productattachments/index/attachments/v/105 0/

Laden Sie auch die folgende Entpackungssoftware WinRAR herunter. Es ist eine kostenlose Testversion. <u>Windows 32Bit</u> oder <u>Windows 64Bit</u>

### Installation der PC Software VMS

1 Unter **Windows** müssen Sie zuerst eine Entpackungssoftware z.B. WinRAR installieren, um die Installationsdatei zu entpacken.

→ Installieren Sie nun die PC Software VMS auf Ihrem Rechner. Durch Doppelklicken auf die FoscamVms.exe starten Sie die Installation. Befolgen Sie nun die Schritte bis die Installation abgeschlossen ist.

Hinweis: Für die Installation werden möglicherweis Administratorrechte benötigt.

2. Unter **MAC** starten Sie die Installation der heruntergeladenen Datei durch drücken von CTRL und gleichzeitigem drücken der linken Maustaste. Befolgen Sie nun die Schritte bis die Installation abgeschlossen ist.

### Einrichtung der Kamera TX-60, 61, 62

1. Verbinden Sie das Netzwerkkabel mit der Kamera und Ihrem Router/Netzwerk.

2. Verbinden Sie das eine Ende des beiliegenden Netzteils mit der Kamera und das andere stecken Sie in eine Steckdose. 3. Öffnen Sie nun die PC Software VMS, falls noch nicht geöffnet, auf Ihrem PC.

4. Melden Sie sich durch drücken auf Login an.

| Video Ma                          | nagement System   |
|-----------------------------------|-------------------|
| User Name<br>Password<br>Language | admin             |
| Login                             | Auto-Login Cancel |

5. Klicken Sie auf "Add device" bzw.
6. Im neuen Fenster klicken Sie auf "Search" unten rechts. In der Liste sollte nun Ihre Kamera angezeigt werden.

| Device Type      | IPC         | ✓ □ P2P  | Connection |     |             |         |      |
|------------------|-------------|----------|------------|-----|-------------|---------|------|
| Name             |             | IP/DDNS  |            |     | Port        | 88      |      |
| Username         | admin       | Password |            |     | MAC         |         |      |
| UID              |             |          |            |     |             | Login C | heck |
| iearch<br>otal:0 |             |          |            |     | Device Type | ALL     | ~    |
| P/DDNS           | Device Type | Name     | Port       | MAC |             | UID     |      |
|                  |             |          |            |     |             |         |      |
|                  |             |          |            |     |             |         |      |

7. Wählen Sie Ihre Kamera aus der Liste aus in dem Sie mit der linken Maustaste darauf klicken.

8. Lassen Sie das Passwort bei der erst Einrichtung leer. Klicken Sie nun unten links auf "Add".

| IPC ~                | P2P Con                                         | nection                                                                                                    |                                                                                                    |                                                                                                    |                                                                                                    |                                                                                                    |
|----------------------|-------------------------------------------------|----------------------------------------------------------------------------------------------------|----------------------------------------------------------------------------------------------------|----------------------------------------------------------------------------------------------------|----------------------------------------------------------------------------------------------------|----------------------------------------------------------------------------------------------------|
| Technaxx_IPCam_TX-62 | IP/DDNS 19                                      | 92.168.2.1                                                                                                    | 22                                                                                                    | Port                                                                                                    | 88                                                                                                    |                                                                                                    |
| admin                | Password                                        | >                                                                                                    | $\sim$                                                                                                    | MAC                                                                                                    | 00626E6312AC                                                                                                    |                                                                                                    |
|                      |                                                 |                                                                                                    |                                                                                                    |                                                                                                    | Login Check                                                                                                    |                                                                                                    |
|                      |                                                 |                                                                                                    |                                                                                                    |                                                                                                    |                                                                                                    |                                                                                                    |
|                      |                                                 |                                                                                                    | Device                                                                                                    | Туре                                                                                                    | ALL                                                                                                    | ~                                                                                                    |
| Device Type          | Name                                            | Port                                                                                                    | MAC                                                                                                    | U                                                                                                    | JID                                                                                                    |                                                                                                    |
| IPC                  | Technaxx_IPCam_T                                | 88                                                                                                    | 00626E6312AC                                                                                                    | 6                                                                                                    | 594YZX3ZGGF6BH                                                                                                    |                                                                                                    |
|                      |                                                 |                                                                                                    |                                                                                                    |                                                                                                    |                                                                                                    |                                                                                                    |
|                      | IPC  Technaxx_IPCam_TX-62 admin Device Type IPC | IPC       IP2P Con         Technaxx_IPCam_TX-62       IP/DDNS         admin       Password         Device Type       Name         IPC       Technaxx_IPCam_T | IPC       IP2P Connection         Technaxx_IPCam_TX-62       IP/DDNS       192.168.2.1         admin       Password       IP/DDNS         Device Type       Name       Port         IPC       Technaxx_IPCam_T       88 | IPC       IP2P Connection         Technaxx_IPCam_TX-62       IP/DDNS       192.168.2.122         admin       Password       Image: Connection         admin       Password       Image: Connection         Device Type       Name       Port       MAC         IPC       Technaxx_IPCam_T       88       00626E6312AC | IPC       IP2P Connection         Technaxx_IPCam_TX-62       IP/DDNS       192.168.2.122       Port         admin       Password       MAC       MAC         Image: State of the state of the state o | IPC       IP2P Connection         Technaxx_IPCam_TX-62       IP/DDNS       192.168.2.122       Port       88         admin       Password       MAC       00626E6312AC         Login Check       Login Check         Device Type       Name       Port       MAC       UID         IPC       Technaxx_IPCam_T       88       00626E6312AC       6594YZX3ZGGF68H |

9. Ein neues Fenster öffnet sich. Vergeben Sie hier einen neuen Benutzername "New Username" und ein neues Passwort "New Password" für die Kamera. Wiederholen Sie das neue Passwort unter "Confirm Password". Klicken Sie dann auf "OK/Done".

Hinweis: Schreiben Sie sich die Daten (Benutzername und Passwort) auf. Wenn Sie diese vergessen müssen Sie die Kamera zurücksetzten und erneut einrichten.

| User Account      | ×                                  |
|-------------------|------------------------------------|
| New user name and | password must be set on first use. |
| New Username      |                                    |
| New Password      |                                    |
| Confirm Password  |                                    |
| ОК                | Cancel                             |

10. Unter "Device List" auf der rechten Seite sehen Sie nun die hinzugefügte Kamera. Klicken Sie mit der rechten Maustaste auf den Kameranamen. Es öffnet sich ein Menü. Wählen Sie "Device Settings".

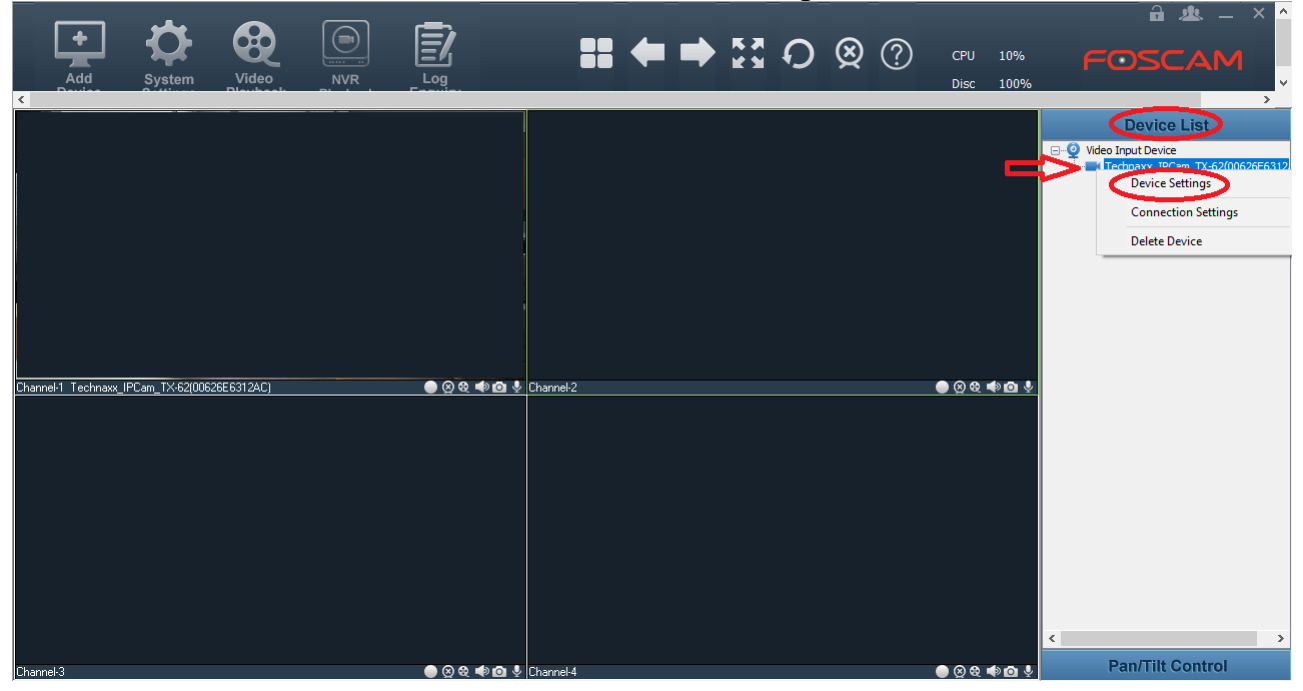

11. Im neuen Fenster können Sie diverse Einstellungen für die Kamera treffen. Die wichtigste vorerst ist die Einstellung des WLAN.

12. Klicken Sie links auf "Network" und wählen in der Leiste "WIFI/Wireless" aus.

13. Klicken Sie auf "Scan" und wählen dann Ihr WLAN aus der Liste aus. Klicken Sie es mit der linken Maustaste an. Auf der rechten Seite wird die "SSID" und die "Encryption" automatisch ausgefüllt. Bitte geben Sie hier unter "Password" das WLAN Passwort bzw. den Netzwerkschlüssel ein. Drücken Sie unten in der Mitte/ oben rechts auf "Save" zum Speichern.

14. Klicken Sie im Fenster oben rechts auf X/unten rechts auf "Close" um die Kameraeinstellungen zu schliessen.

|                                                                            | Scan                                                                        | SSID WLAN-                                                                                                    |
|----------------------------------------------------------------------------|-----------------------------------------------------------------------------|----------------------------------------------------------------------------------------------------|
| Encryption<br>WPA2<br>WPA2<br>WPA2<br>WPA2<br>WPA2<br>WPA2<br>WPA2<br>WPA2 | Quality<br>att<br>att<br>att<br>att<br>att<br>att<br>att<br>att<br>att<br>a | Encryption WPA2                                                                                                    |
|                                                                            | Encryption<br>WPA2<br>WPA2<br>WPA2<br>WPA2<br>WPA2<br>WPA2<br>WPA2<br>WPA2  | Encryption     Quality       WPA2     III       WPA2     III |

15. Entfernen Sie nun das Netzwerkkabel von der Kamera. Das Kamerabild verschwindet oder wird zum Standbild. Warten Sie nun ca. 2Minuten, danach sollte das Kamerabild bzw. Bewegungen zu sehen sein.

## Fehlerbehebung:

Falls das Kamerabild nach dem abziehen des Netzwerkkabels nicht wieder kommt:

- Überprüfen Sie ob das richtige WLAN Passwort bzw. der richtige Netzwerkschlüssel verwendet wurde. Schliessen Sie das Netzwerkkabel wieder an und wiederholen Schritt 10-15.

- Setzen Sie die Kamera durch den Resetknopf am Kabelende der Kamera zurück. Halten Sie den Knopf unter der Abdeckung 30 Sekunden lang gedrückt. Entfernen Sie die Kamera aus der PC Software VMS. Rechts Klick auf das Gerät unter "Device List" und Sie wählen "Remove Device". Wiederholen Sie nun Schritt 5-15.